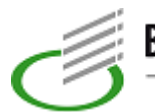

# Informationen zum Digitalen Schülerausweis / Schulbescheinigung

Der Schülerausweis im Scheckkartenformat wird zum SJ 24/25 abgeschafft. Wir wechseln zum Digitalen Schülerausweis:

## 5 Schritte zum Digitalen Schülerausweis:

#### 1. App herunterladen:

Schüler\*innen laden die **Geevoo-App** aus dem App Store (iOS) oder dem Google Play Store (Android) herunter.

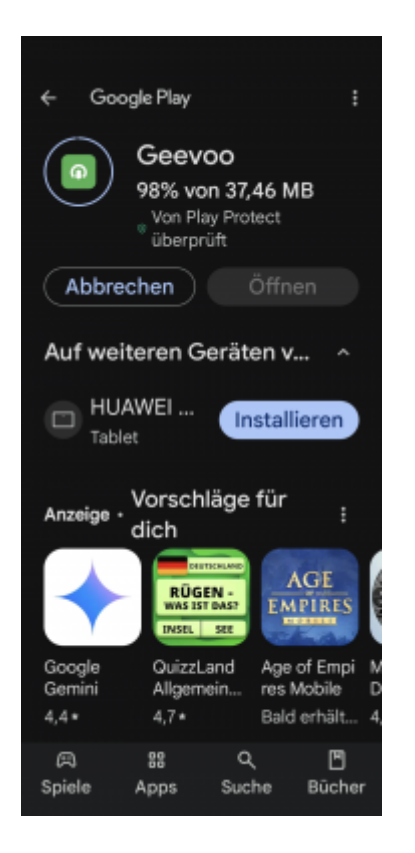

2. Einrichtung beginnen:

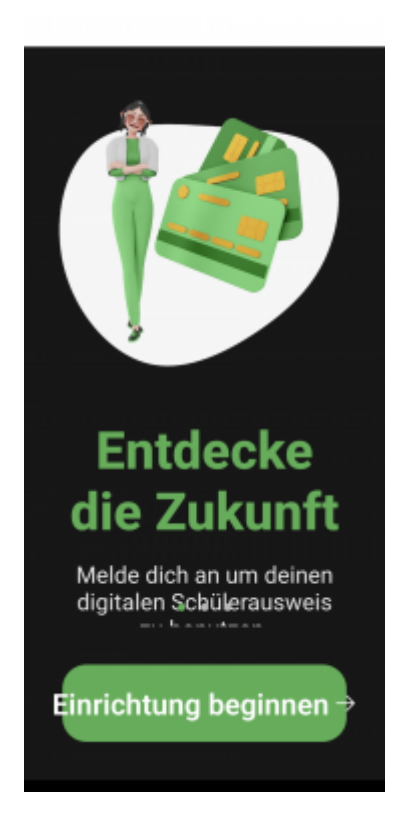

#### 3. Schulcode eingeben:

Tragen Sie den 4-stelligen Schulcode ein, um auf die individuellen Anmeldeoptionen zuzugreifen. Die 4 Großbuchstaben stehen auf dem Bild:

| 12:57                                                                                                    |              |             | al 🗢 🔳 |  |  |  |
|----------------------------------------------------------------------------------------------------|--------------|-------------|--------|--|--|--|
| Wähle deine Schule<br>Deine Schule hat einen 4-stelligen Code<br>erhalten. Benutze diesen Code um deine Schule<br>auszuwählen. Dadurch erhältst du individuelle<br>Anmeldeoptionen. |              |             |        |  |  |  |
| в                                                                                                    | к            | в           | 0      |  |  |  |
| Schule auswählen                                                                                                    |              |             |        |  |  |  |
| 201                                                                                                    | normalen Ann | nelaung wea | nseen  |  |  |  |
| Datenschutzerklärung & Impressum                                                                                                    |              |             |        |  |  |  |
|                                                                                                    |              |             |        |  |  |  |
|                                                                                                    |              |             |        |  |  |  |
|                                                                                                    |              |             |        |  |  |  |

Im Dark-Modus ist das Eingabefeld leider nicht gut erkennbar:

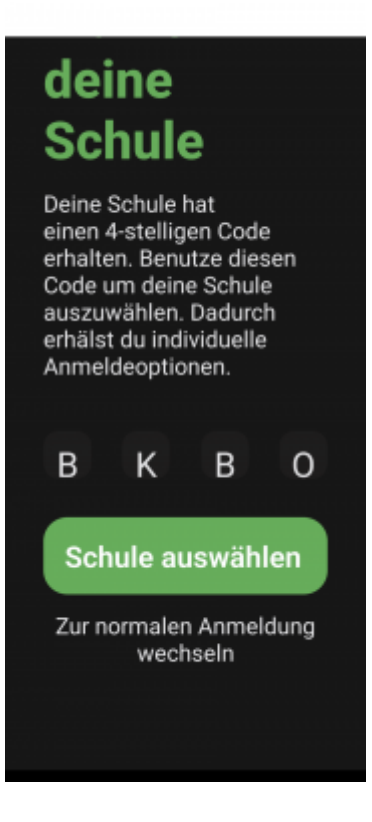

#### 4. Anmeldeoption wählen:

Wählen Sie im Loginbereich die Option "**Mit WebUntis anmelden**". Sie werden anschließend zur Bestätigung in den gewünschten Internetbrowser weitergeleitet.

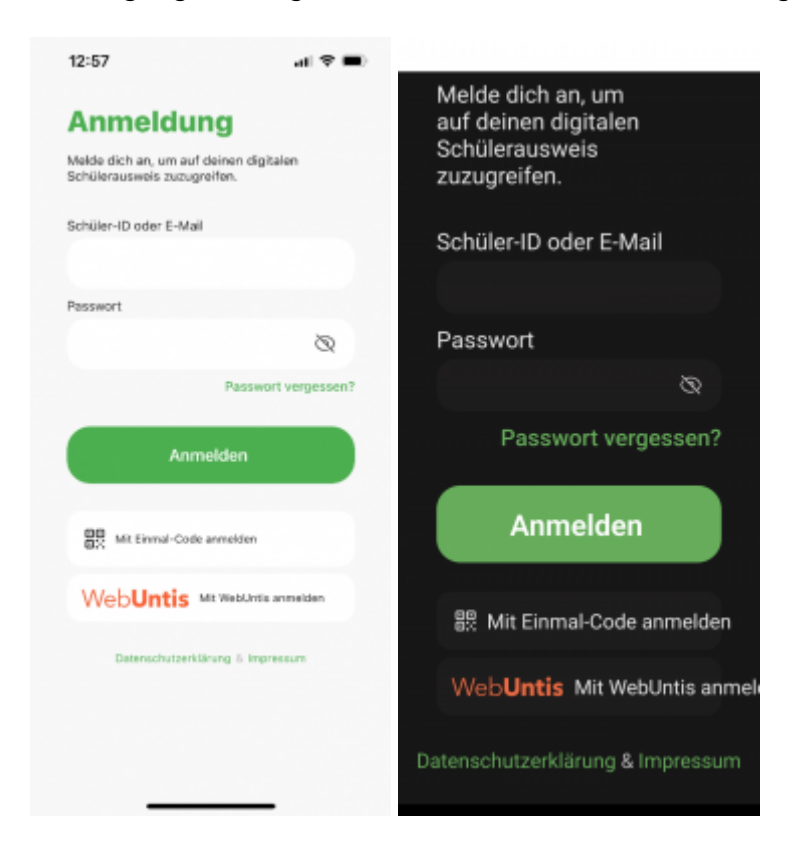

#### 5. Anmeldung durchführen:

Melden Sie sich im WebUntis-Fenster mit Ihren Zugangsdaten an, um direkten Zugriff auf Ihren Account zu erhalten. Es sind dieselben Zugangsdaten, die Sie für Webuntis, Office365 und die Windows-Rechner in der Schule verwenden.

| 12:57<br>• Geeveo   |                                    | at 🗢 🔳      |           |   |  |  |
|---------------------|------------------------------------|-------------|-----------|---|--|--|
| AА                  | ii ness                            | a.webuntis  | .com      | C |  |  |
| ≡                   | Web                                | Jntis L     | ogin      |   |  |  |
| Benuts              | Smatte                             |             |           |   |  |  |
| Pass                | wort                               |             |           |   |  |  |
|                     |                                    | Login       |           |   |  |  |
| Passwort vergessen? |                                    |             |           |   |  |  |
| Impena              | erereo<br>Google Pla<br>sam Joha B | 1Untis Date | App Store | 2 |  |  |
|                     |                                    |             |           |   |  |  |
| <                   | >                                  | ٥           | ш         | 6 |  |  |

#### Mögliche Fragen:

Kann ich selbst ein Foto hochladen? Nein. Nur Fotos, die (am ersten Schultag) von der Schulverwaltungsassistentin erstellt wurden, können verwendet werden. Ihre Klassenleitung macht Ihnen gerne einen Termin für die Erstellung eines Fotos, sofern noch kein Foto erstellt wurde.

### Schulbescheinigungen

Alle neu eingeschulten Schülerinnen und Schüler der Vollzeitklassen erhalten am ersten Schultag die Schulbescheinigung durch ihre Klassenleitung.

Fortgeführte Vollzeitklassen bekommen die Bescheinigungen am ersten Unterrichtstag.

Der Besuch der Berufsschule braucht nicht durch eine Schulbescheinigung nachgewiesen werden, wenn ein betriebliches Ausbildungsverhältnis besteht.

### Weitere Links

- Einschulung
- OProgramm zum Drucken der Ausweise

Hinweise für die Administration

- 1. Zuerst die Webuntis-Migration anstoßen und abwarten
- 2. Bildimportdatei erzeugen mit Ostbaeumer/Atlantis2Webuntis/tree/master/atlantis2webuntis
- 3. Im Anschluss den Bildimport durchführen
- 4. Die Bildimportdatei liegt unter \\fs01\Schulverwaltung\

Die Einstellungen wurden so vorgenommen, dass Schülerinnen und Schüler nur dann den Ausweis generieren können, wenn ein Bild der Schule hochgeladen wurde. Anderenfalls erhalten sie eine Meldung.

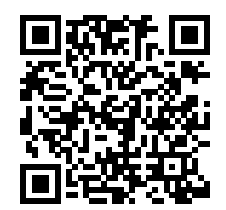